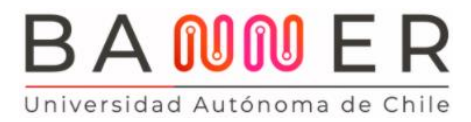

Página 1 de 5

## Tutorial Solicitud y Pago TNE <u>Autoservicio Banner</u>

En este documento te explicamos, paso a paso, cómo solicitar y cancelar el valor de tu Tarjeta Nacional Estudiantil (TNE) a través de la plataforma **BANNER**, tu nuevo portal de gestión académica.

Recuerda: si te integras a nuestra Universidad desde otra casa de estudios, la revalidación se hace directamente en JUNAEB. Este proceso se llama "Revalidación por cambio de institución".

Ingresa al Portal Cloud <u>ucloud.uautonoma.cl</u> con tu nombre de usuario y contraseña en una ventana como Incógnito (de preferencia Chrome o Mozilla y no Microsoft Edge).

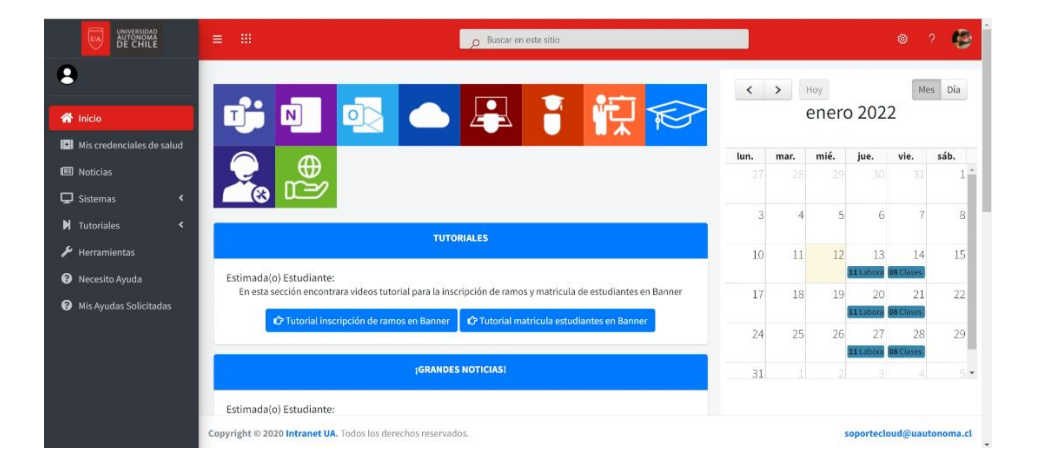

Haz click en este ícono.

¡Listo! ¡Ya estás en BANNER!

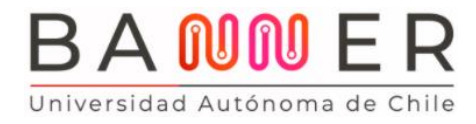

Página 2 de 5

En "Menú de servicio" selecciona "Solicitud de servicio".

| BAW E R PORTAL DE AUTOSERVICIO                                 | 🔒 Certar sesión   \varTheta Ayuda |
|----------------------------------------------------------------|-----------------------------------|
| Bienvenido a Banner, tu nueva plataforma de gestión académica! | Diffusion una plágina             |
| Solicitud de servicio<br>b                                     |                                   |
| © 2022 Effluetan Company L.P. y sus afflados.                  |                                   |
| RELEASE S.C.Z                                                  | asternal                          |

Se despliega la página "Solicitud de servicio".

Selecciona la categoría "Servicios DAE" y luego "TNE revalidaciones" (si eres estudiante antiguo) o "TNE estudiantes nuevos". Haz click en "Continuar".

| BAN DE AUTOSERVICIO                                                                               | 🖨 Cerrar sestón   🖶 Ayuda                                          |
|---------------------------------------------------------------------------------------------------|--------------------------------------------------------------------|
| Información personal Estudiantes Beneficios de arancel para pregrado Menú de Servicio             | P Buscar una página                                                |
| Solicitud de servicio <ul> <li>Inxio &gt; Mentá de Servicio &gt; Solicitud de servicio</li> </ul> | 201223490 DANIELA ANTONIA CACERES/ACEVEDO<br>Ene 12, 2022 03:48 PM |
| Indica campo requerido Categoria el Servicios DAE     Servicios (     ThE Revalidaciones          |                                                                    |
| Continuar Anular Büsgunda por Texto                                                               |                                                                    |
|                                                                                                   |                                                                    |
| © 2022 Elivcian Company L.P. y sea atiliados.                                                     |                                                                    |
| VERSION: 8.6 (BSC 8.8.0.3)                                                                        |                                                                    |

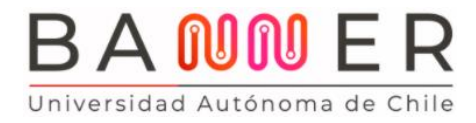

Página 3 de 5

Luego, en la página "Detalle de solicitud de servicio" selecciona el método de entrega y tu campus o sede. Para finalizar, presiona "Guardar".

| BAN ER PORTAL DE AUTOSERVICIO                                                                                                    | 🚔 Cerrar sesión   😝 Ayuda                                                                                                    |
|----------------------------------------------------------------------------------------------------|----------------------------------------------------------------------------------------------------|
| Información personal     Estudiantes     Beneficios de erancel para pregrado     Menti de Servicio  Detalle de solicitud de servicio      Indo > Patalle de solicitud de servicio                                                                                                    | Dissicar una plógina<br>201223460 DANIELA ANTONIA CACERESIACEVEDO<br>En 12, 2022 01 4F PM                                                                                                    |
| Celes seleccienar un tipo de entrega.     Debe seleccienar un tipo de entrega.     Debe seleccienar un tipo de entrega.     Technologia de servicio:     Descripción de servicio:     Descripción de servicio:     Descripción de de finitega.     Technologia de finitega.     Technologia de finitega. |                                                                                                    |
| © 2022 Eliucian Company L.P. y sus affiliados.                                                                                                    |                                                                                                    |
|                                                                                                    | with the second second s |

Se despliega la página "Ver status de la solicitud de servicio".

Finalmente, debes cancelar el valor de tu TNE.

En el menú superior, selecciona "Estudiantes" para regresar a la página principal.

| AN 😡                                       | PORTAL<br>DE <b>AUTOSERVIC</b>                               | 10               |                    |                      |            |               | 🔒 Cerrar sesión.   🕤 Ayı                          |
|--------------------------------------------|--------------------------------------------------------------|------------------|--------------------|----------------------|------------|---------------|---------------------------------------------------|
| Información personal                       | studiantes Beneficios de arancel para pregrad                | Menú de Servicio |                    |                      |            |               | P Buscar una página                               |
| Inicio > Menú de Servicio                  | Ven tatus de solicitud de servicio                           |                  |                    |                      |            | 201223490 DA  | NIELA ANTONIA CACERES/ACEVI<br>Ene 12, 2022 03 45 |
| ervicios Solicitados<br>Iúmero de Servicio | Fecha de Entrega Estimada                                    | Fecha de Captura | Servicio           | Fecha de Entrega     | Status     | Fecha de Pago | Descargar                                         |
| 26<br>luevo                                | Sin Fecha de Entrega Estimada<br>Solicitar un nuevo Servicio | Ene 12, 2022     | TNE Revalidaciones | Sin Fecha de Entrega | En trámite |               | Documento                                         |
| 2022 Ellucian Company L.P. y               | rsus affiliados.                                             |                  |                    |                      |            |               |                                                   |
| IÓN: 8.6 [BSC:8.6.0.3]                     |                                                              |                  |                    |                      |            |               |                                                   |

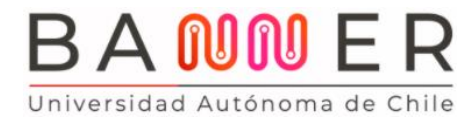

En "Menú de servicio" selecciona "Cuentas de estudiantes" y luego "Pago en línea".

|                                                                                   | PORTAL<br>De <b>autoservici</b>                                                           | 0                                                                                                    |                                                                                     |                                                                                                    | 🖀 Cerrar sesión   \varTheta Ayud |
|-----------------------------------------------------------------------------------|-------------------------------------------------------------------------------------------|----------------------------------------------------------------------------------------------------|-------------------------------------------------------------------------------------|----------------------------------------------------------------------------------------------------|----------------------------------|
| Bienvenido a Bann<br>Inico > Estudartes > Cuentas de Estu<br>Información personal | er, tu nueva plat<br>tudiante<br>Bantes Beneficios de aran                                | caforma de gevi<br>cel para pregrado                                                                 | ón académica!                                                                       |                                                                                                    | ØBuscar una página               |
|                                                                                   | Admisiones<br>Aplicar para Rovisión do<br>Admisión o Revisar Solicitudes<br>Existentes    | Inscripción<br>Venticar su status de inscripción,<br>horario de clase y agregar o<br>eliminar clases | Registro de Estudiantes<br>Ver retoncionas, calificaciones e<br>histórico académico | Cuentas de Estudiante<br>View your account summaries,<br>stalement/payment history and<br>tax information | <del>\</del>                     |
|                                                                                   | Resumen de Cuenta     Histórico de Pagos                                                  | Detalle de Cuenta por     Pago no Linea                                                              | Periodo Ver Retenció                                                                | ines.                                                                                                    |                                  |
|                                                                                   | Matricula<br>Ingrese aca para realizar su<br>proceso de matricula como<br>alumno antiguo. | 4                                                                                                    |                                                                                     |                                                                                                    |                                  |
|                                                                                   |                                                                                           | U                                                                                                    |                                                                                     |                                                                                                    |                                  |
| © 2022 Ellunian Company L.P. v sus afiliados                                      |                                                                                           |                                                                                                    |                                                                                     |                                                                                                    | wastenema.cl                     |

Haz click en la última columna para seleccionar "Pase Escolar TNE" y luego en "Cálculo para pagar", así podrás simular el monto total que debes cancelar. Luego, selecciona "Pago en línea".

| BA                                                                                                    | R E                  | UNIVERSIDAR<br>DE A              | AL<br>Jtoserv   | /ICIO      |                        |        |            |                                               | 🔒 Cérrar sesión   📦 Ayuda                                                                 |
|----------------------------------------------------------------------------------------------------|----------------------|----------------------------------|-----------------|------------|------------------------|--------|------------|-----------------------------------------------|-------------------------------------------------------------------------------------------|
| Cons                                                                                                    | ulta y S             | eleccion de Car                  | gos por l       | Period     | 0                      |        |            |                                               | P Butcar una pógina<br>201223460 DANIELA ANTONA CACERESIACE/VEDO<br>Ene 12, 2022 63.49 PM |
| Cargo                                                                                                    | er Semestre - 2      | por Pagar                        |                 |            |                        |        |            |                                               |                                                                                           |
| Año                                                                                                    | Código de<br>Detalle | Descripción                      | Fecha           | Monto      | intereses por          | multas | Total      | Selección                                     |                                                                                           |
| 2021                                                                                                    | TNER                 | PASE ESCOLAR TNE<br>(RENOVANTES) | 15-ENE-<br>2022 | \$1.100,00 | \$0,00                 | \$0,00 | \$1.100,00 | 0                                             |                                                                                           |
|                                                                                                    |                      |                                  |                 |            |                        |        |            | Cálculo nara<br>Pagar<br>Limpiar<br>Selección | Presione el botón "Calcular total a pagar", para poder<br>continuar                       |
|                                                                                                    | Saldo de Cue         | nta:                             |                 |            | Ð                      |        | \$1.100,00 |                                               |                                                                                           |
|                                                                                                    | Total Selecci        | onado para Pagar:                |                 |            |                        |        | 0.00       |                                               |                                                                                           |
|                                                                                                    | Porcentaje d         | e Descuento del Pago:            |                 |            |                        |        | 0 %        |                                               |                                                                                           |
|                                                                                                    | Descuento ap         | olicable del Pago:               |                 |            |                        |        | 0.00       |                                               |                                                                                           |
|                                                                                                    | Saldo Neto a         | Pagar:                           |                 |            |                        |        | 0.00       |                                               |                                                                                           |
| , in the second second s | dia antina danama    | -1                               |                 |            | ante la aminida da ero |        |            |                                               | vevtonema.st                                                                              |

Aparecerá una nueva ventana para redirigirte a WebPay. Recuerda tener activadas las ventanas emergentes en tu navegador. Selecciona "Aceptar".

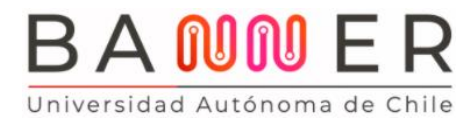

En el sitio WebPay, podrás cancelar el valor de tu TNE con tarjeta de débito, prepago o crédito; lo que prefieras.

| Estás pagando en:                    | Monto a pagar:<br>\$1.100 |  |
|--------------------------------------|---------------------------|--|
| Selecciona tu medio de pago:         |                           |  |
| Débito                               | Crédito                   |  |
| vonepay.<br>y otras billeteras       | Prepago                   |  |
| < Anular compra y volver al comercio |                           |  |
| Esta transacción se est              | i realizando bajo un      |  |

No es necesario que entregues el comprobante en Finanzas o en Experiencia UA (ex DAE). De todos modos, nunca está de más guardarlo.

A medida que uses **BANNER** irás descubriendo todas sus herramientas y potencialidades.

¡Te invitamos a explorarlas!